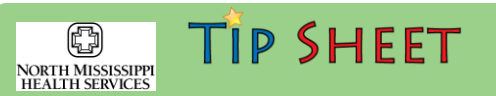

## Placing a Referral Order for Telehealth

This tipsheet details the instructions for placing a referral for Telehealth services. <u>PAIN MANAGEMENT</u>

## Try It Out

0

1. Start by opening the preference list then selecting Referrals and selecting the desired specialty.

| Order Search             |                                                      |                                                |                     |  |
|--------------------------|------------------------------------------------------|------------------------------------------------|---------------------|--|
|                          | <b>P</b>                                             |                                                | Br                  |  |
|                          |                                                      |                                                |                     |  |
| ☆ <u>O</u> nly Favorites | Adolescent Day School (OUTGOING)                     | Orthodontics (OUTGOING)                        |                     |  |
| NMMCI Quick Pick         | Allergy (OUTGOING)                                   | Orthopedic Surgery (OUTGOING)                  |                     |  |
| Labs                     | Allergy and Immunology Starkville                    | Orthotics (OUTGOING)                           |                     |  |
| Imaging                  | Allergy and Immunology Tupelo                        | Orthotist (OUTGOING)                           |                     |  |
| Procedures               | Anesthesiology (OUTGOING)                            | 🗌 Orthotrauma                                  |                     |  |
| Immunizations            | Anticoagulation – Other (DOAC) Monitoring (OUTGOING) | Outpatient Rehab Specialty Clinic Amory        |                     |  |
| Referrals                | Anticoagulation - Warfarin Monitoring (FMRC)         | Outpatient Rehab Specialty Clinic Longtown     |                     |  |
| Referrals                | Anticoagulation - Warfarin Monitoring (IMA)          | Pain - Physical Medicine Rehab                 |                     |  |
| Medications              | Applied Behavioral Therapy ABA (OUTGOING)            | Pain Medicine - Injection Center Longtown      |                     |  |
| Cardiology               | Asthma Education Referral (OUTGOING)                 | ✓ Pain Medicine - Medicine Management Longtown |                     |  |
| ▶ Mobile                 | Audiology (OUTGOING)                                 | Pain Psychology - Moss                         |                     |  |
| In-Clinic Medications    | Autism Clinic UAB McWane (OUTGOING)                  | Palliative Care (OUTGOING)                     | ive Care (OUTGOING) |  |
|                          | Bariatric Surgery Clinic                             | Pediatric Allergy (OUTGOING)                   |                     |  |
|                          | Behavioral Health (OUTGOING)                         | Pediatric and Adolescent Gynecology            |                     |  |
|                          | Behavioral Health Counseling                         | Pediatric Cardiology (OUTGOING)                |                     |  |
|                          | Behavioral Health Telehealth                         | Pediatric Cardiothoracic Surgery (OUTGOING)    |                     |  |
|                          | Behavioral Health Tupelo                             | Pediatric Dentistry (OUTGOING)                 |                     |  |
|                          | Bone Marrow Transplant Team (OUTGOING)               | Pediatric Dermatology (OUTGOING)               |                     |  |
|                          | Brunson infusion                                     | Pediatric Endocrinology (OUTGOING)             |                     |  |
|                          | Burn Clinic (OUTGOING)                               | Pediatric ENT (OUTGOING)                       |                     |  |
|                          | Cardiac Rehab                                        | Pediatric Gastroenterology (OUTGOING)          |                     |  |
|                          | Cardiology (OUTGOING)                                | Pediatric Hematology (OUTGOING)                |                     |  |
|                          | Cardiology Columbus                                  | Pediatric Hematology / Oncology (OUTGOING)     |                     |  |
|                          | Cardiology Corinth                                   | Pediatric Immunology (OUTGOING)                |                     |  |
|                          | Cardiology Oxford                                    | Pediatric Infectious Disease (OUTGOING)        |                     |  |
|                          | Cardiology Starkville                                | Pediatric Nephrology (OUTGOING)                |                     |  |
|                          | Cardiology Tupelo                                    | Pediatric Neurodevelopmental Clinic            |                     |  |
|                          | Cardiology Tupelo Vein Clinic (CANM)                 | Pediatric Neurology (OUTGOING)                 |                     |  |
|                          | Cardiovascular Surgery (Corinth)                     | Pediatric Neuropsychology (OUTGOING)           |                     |  |
|                          |                                                      |                                                |                     |  |

2. When prompted, select that the referral is a "Telehealth" referral on the order composer Screen.

| mb referral to | o Pain Medicine/Injection                                                            |  |  |  |  |
|----------------|--------------------------------------------------------------------------------------|--|--|--|--|
| Class:         | Internal 🔎 Internal Outgoing Incoming Referral                                       |  |  |  |  |
| Referral:      | Override restrictions To dept: NMTUPMC PAIN  NMTUPMC PAIN CONSULTANTS MED MNGT NMTUP |  |  |  |  |
|                | To dept spec: Pain Medicine 🔎 Pain Medicine                                          |  |  |  |  |
|                | To provider:                                                                         |  |  |  |  |
|                | To prov spec: Pain Medicine 🔎 Pain Medicine                                          |  |  |  |  |
|                | Reason: Specialty Services P Specialty Services Required Consult and Treat Co-M      |  |  |  |  |
|                | Priority: Routine 🔎 Urgent < 72 Hours Routine Elective                               |  |  |  |  |
| Clinical Indic | ation:                                                                               |  |  |  |  |
| RefType:       | Consultatio P Consultation                                                           |  |  |  |  |
| Priority:      | Routine 🔎 Routine STAT                                                               |  |  |  |  |
| Comments:      | (1) (1) (1) (1) (1) (1) (1) (1) (1) (1)                                              |  |  |  |  |
|                | IELEHEALTH REFERRAL @                                                                |  |  |  |  |
|                |                                                                                      |  |  |  |  |
| Sched Inst.:   | 🔶 🕸 🖕 🔁 🔐 🛊 🛛 Insert SmartText 🛛 🔁 🖕 🔿 🗳 🛼                                           |  |  |  |  |
|                | TELEHEALTH REFERRAL @                                                                |  |  |  |  |

## PICK AN APPROPRIATE LOCATION!

Be sure to select an appropriate location where our telehealth services are offered!

3. Associate the referral order with an approprate diagnosis, then sign the order.

|                        | Associate Diagnoses                                                                                                    |                   |
|------------------------|----------------------------------------------------------------------------------------------------|-------------------|
| Itstestonly, Cat       |                                                                                                    |                   |
| Search for diagnosis   | ♣ Add Common 	 Problems                                                                                                    |                   |
| Amb referral to Pain M | Acute non intractable tension-type headact<br>Acute non intractable tension-type headact<br>Acute non intractable tension-type headact<br>throme pain due to tri<br>throme pain due to tri<br>throme pain due to tri<br>throme pain due to tri<br>throme pain due to tri | ie<br>Lourent pat |
|                        | ✓ <u>A</u> ccept                                                                                                    | 🗙 <u>C</u> ancel  |
|                        | F ODx Association 🕜 Edit Multiple 💿 Estimate                                                                                                    | Opti              |
|                        | Select order mode                                                                                                    |                   |
|                        | After Visit     Amb referral to Pain Medicine/Injection     Different internal, Routine, NMTUPMC PAIN CONSULTANT     Pain Medicine, Specialty Services Required                                                                                                    | 'S MED MNGT,      |